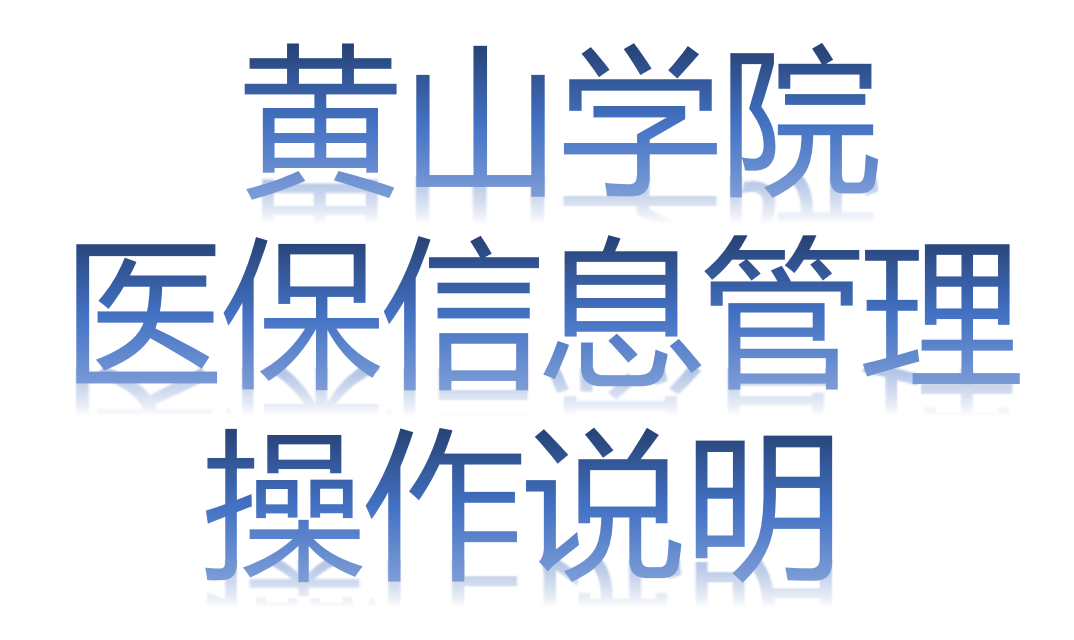

## 辅导员&学院角色--医保信息管理

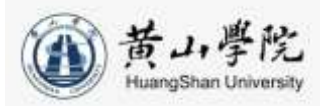

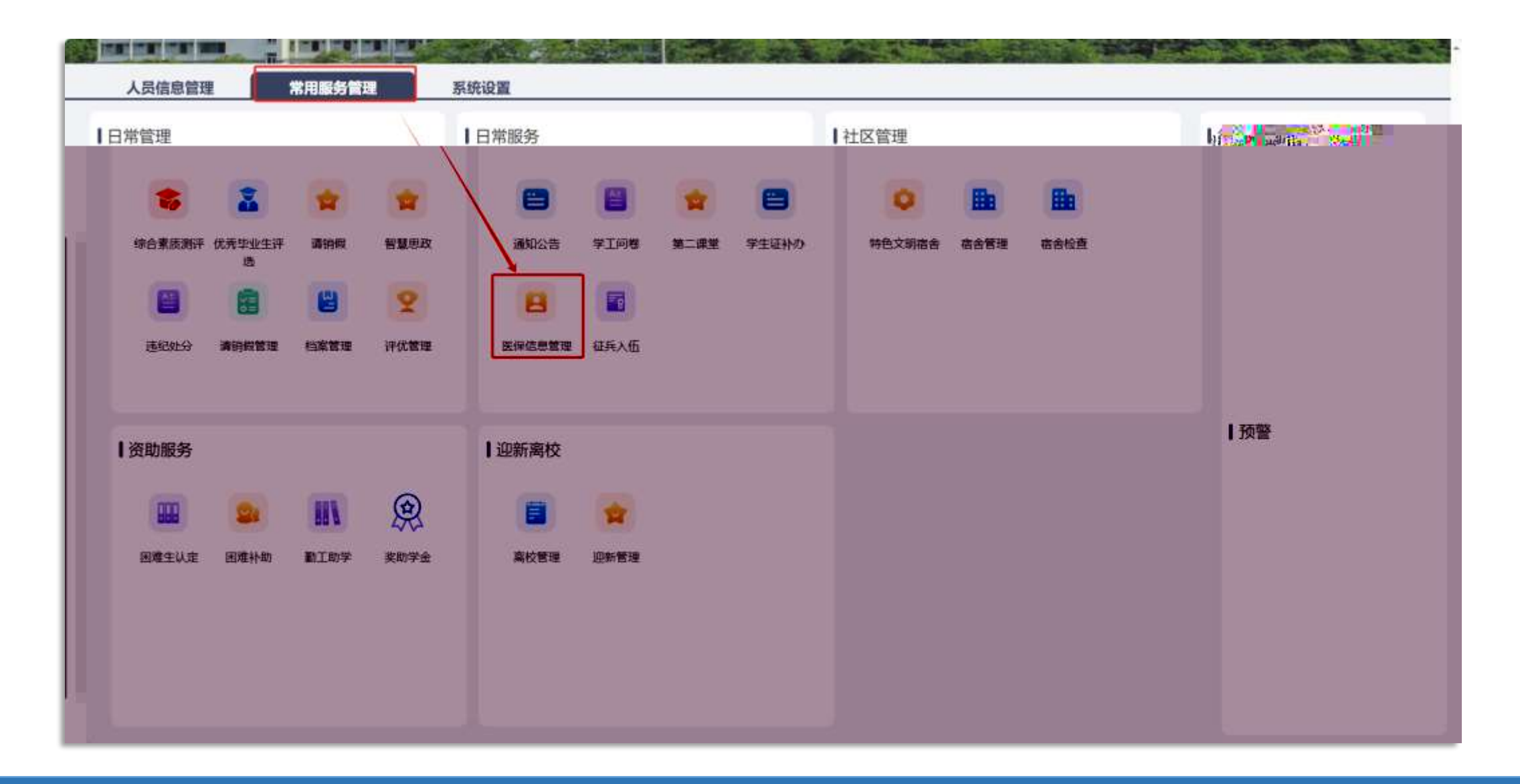

## 辅导员&学院角色--医疗保险管理

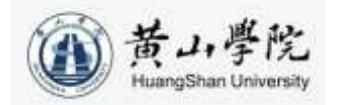

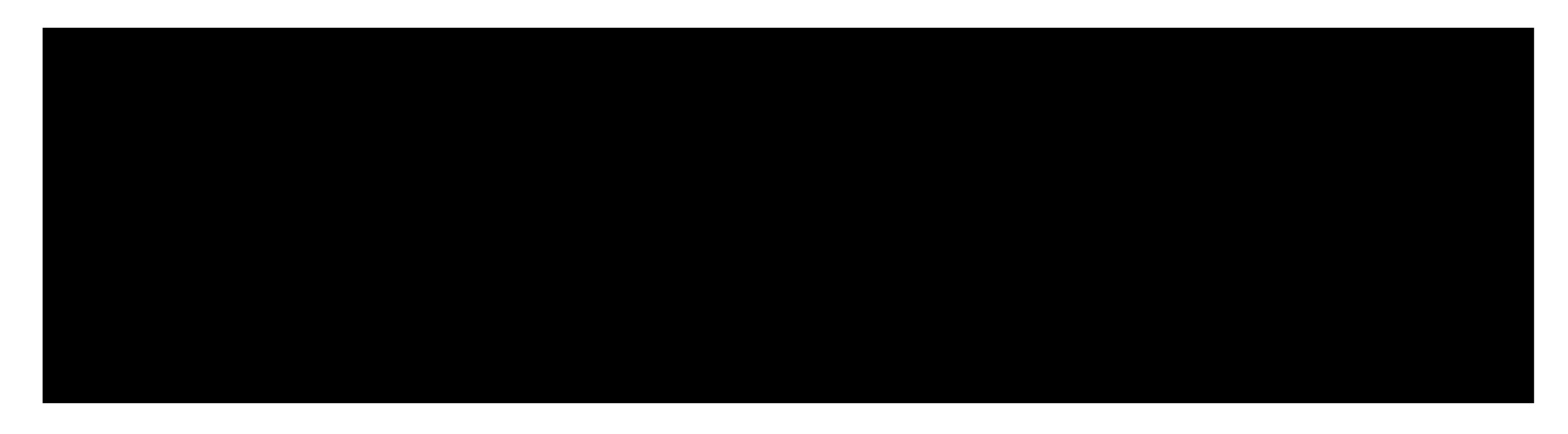

-- -- --